# 2024 Summer Rec Registration Instructions

#### Log in to account or create a new account:

- 1. Click "Log In/Create Account" to login to account or to create a new account.
  - a. Click *"Forgot Password"* if you have previously registered for summer rec or any other parks event online but do not remember your password.
  - b. Click "Create Your NC Parks Account" if you have never registered online.
    - **α.** Enter the following information:
      - 1. First Name
      - 2. Last Name
      - 3. Date of Birth
      - 4. Gender
      - 5. Phone Number
      - 6. Street Address (P.O. Boxes are not allowed)
      - 7. Zip Code (City and State will be autogenerated based on the zip code)
      - 8. Email address
      - 9. Password
    - β. Click "Next Step: Other Account Members"
    - χ. Click "Add Account Member"
    - **δ.** Enter the following information:
      - 1. First Name
      - 2. Last Name
      - 3. Date of Birth
      - 4. Gender
    - ε. Repeat for any other account members needed.
    - o. Click "Save and Close"

#### **Registering for 2024 Summer Rec:**

- 1. Click on the Summer Rec Catalog tab.
- 2. Click on Cantiague Summer Rec or Wantagh Summer Rec
- 3. Select all account members to be registered and click "Add to Cart"
- 4. Click "Checkout"
- 5. Checkout Process:
  - a. Attachments:
    - α. Click "View/Print" next to each of the forms to download them.
      - 1. 2024 Camper Emergency Contact Form
      - 2. 2024 Camper Medical Form
      - 3. 2024 Camper Profile Form
    - β. Click "Confirm attachments"
  - b. Prompts:
    - **α.** Enter the number of extra shirts you would like to purchase. Enter "0" if you do not want any extra shirts besides the free one.
    - $\beta$ . Select the size of the shirt.

- χ. Repeat for each child registering.
- δ. Click "Submit Responses"
- c. Waivers:
  - α. Read the 2024 Summer Rec Wavier
  - β. Click "I agree on behalf of ...."
  - χ. Sign the electronic signature and click "Save"
  - δ. Repeat for each child registering.
  - ε. Click "Confirm Waiver Agreement"
- d. Upload Documents:
  - **α.** Documents can be uploaded after registration is complete. The attachments that were downloaded have matching document upload spots.
  - β. Click "Continue to Payment"
- e. Enter credit card information then click "Review Transaction"
- f. Click "Complete Transaction"
- **g.** The receipt can be emailed by clicking on the envelope icon or printed out by clicking on the printer icon.

### Filling Out Documents:

- 1. The attachments that were downloaded during checkout are all fillable PDFs.
  - a. 2024 Camper Emergency Contact Form
  - b. 2024 Camper Medical Form
  - c. 2024 Camper Profile Form
- 2. Once all of the forms have been completed save them on your computer with the child's name and the name of the document. (E.G: "First Name Last Name: 2024 Camper Profile Form")

## **Uploading Documents:**

- 1. Log in to your account.
- 2. Click "Account"
- 3. Click "Upload Documents"
- 4. Click on the box "Click or drag to add a file..." next to each document
- 5. Select the corresponding form and click "Open" to upload the document.
- 6. The date and time the file was uploaded will be displayed.
- 7. Repeat for all of the documents.
- 8. Click on the "Trashcan Icon" if you wish to replace a document.